# Echarts图形跳转既传递真实值又传递显示值

## 

提示:本文档的示例代码仅适用于本文档中的示例报表/场景。若实际报表/场景与示例代码无法 完全适配(如使用功能不一致,或多个宏代码冲突等),需根据实际需求开发代码。 示例说明
设置步骤

· 设直少禄
 · 资源下载

## 应用场景

在项目中跳转传参,一般都是传编码、ID等值,但是显示给客户的所见的又要是有意义的、最终用户能懂得的名称,所以在创建参数的时候一般会有真实值、与显示值。真实值就是传参中的编码、ID等值;显示值就是最终用户能懂得的名称。

#### 实例演示效果如下:

#### 之 ★ 🖻 导出 🖶

| 类别编号 | 类别名称  | 销售里  |
|------|-------|------|
| 1    | 饮料    | 2100 |
| 2    | 调味品   | 2500 |
| 3    | 点心    | 2170 |
| 4    | 日用品   | 2200 |
| 5    | 谷类/麦片 | 1900 |
| 6    | 肉/家禽  | 2400 |
| 7    | 特制品   | 2070 |
| 8    | 海鲜    | 2198 |

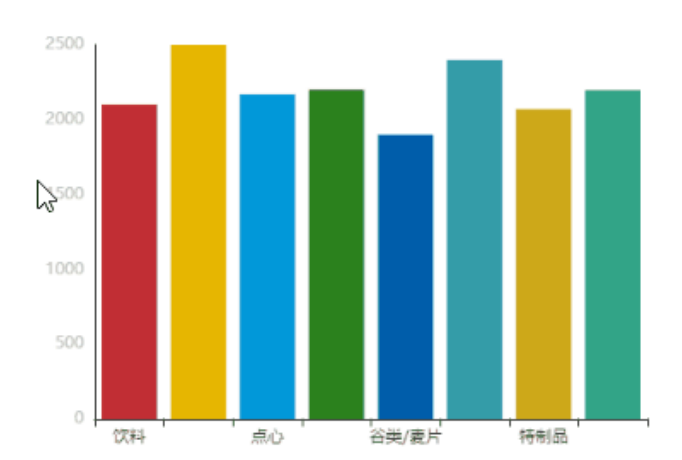

### 示例说明

如下报表为跳转源报表

| 类别名称  | 类别编号 | 销售量          |  |
|-------|------|--------------|--|
| 点心    | 3    | 7927         |  |
| 调味品   | 2    | 5276         |  |
| 谷类/麦片 | 5    | 4553         |  |
| 海鲜    | 8    | 7681<br>9132 |  |
| 日用品   | 4    |              |  |
| 肉/家禽  | 6    | 4199         |  |
| 特制品   | 7    | 2990         |  |
| 饮料    | 1    | 9534         |  |

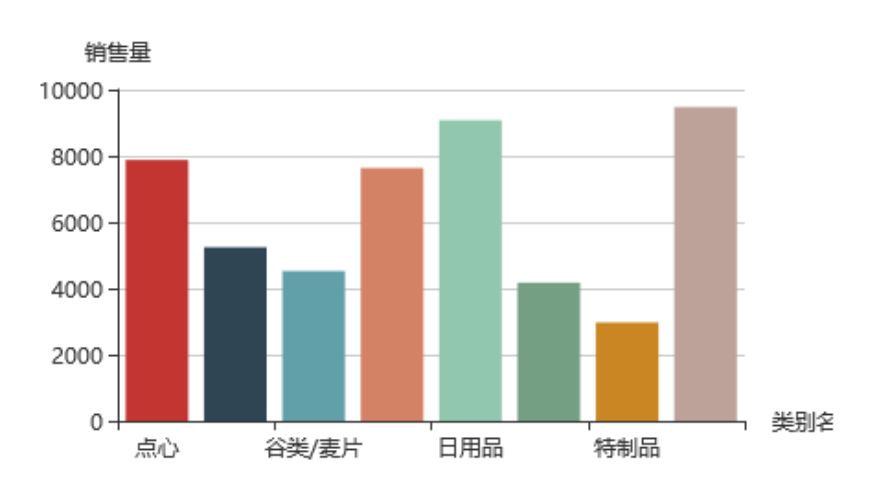

下面为跳转目标报表,当中的"产品类型"参数是有真实值和显示值之分的。真实值是"产品类别编号"、显示值是"产品类别名称"

产品类型\* 谷类/麦片

| 产品名称 | 数量 |
|------|----|
| 小米   | 45 |
| 黄豆   | 30 |
| 糯米   | 23 |

 $\sim$ 

通过建立跳转规则,在"跳转源报表"上点击柱子跳转到"跳转目标"报表,发现传递过来的参数真实值和显示值都对应"产品类别名称",无法刷新 出数据,所以我们可以通过修改跳转规则的自动生成的客户端宏代码,使得点击柱子时将真实值和显示值同时传递到参数中。

设置步骤

1. 创建跳转源报表

注意:跳转源报表中必须同时查询出"产品类别编号"和"产品类别名称"两个字段,如下:

|   | А             | В             | С            |
|---|---------------|---------------|--------------|
| 1 |               |               |              |
| 2 | 类别名称          | 类别编号          | 销售量          |
| 3 | ↓query1(类别名称) | ↓query1(类别编号) | ∑query1(销售量) |
| 4 |               |               |              |
| 5 |               |               |              |
| 6 |               |               |              |
| - |               |               |              |

并且在制作柱图时,需要同时把"产品类别名称"、"产品类别编号"和"指标"字段均选中。如下:

|    | 服务器           | 报表操作                    | 云图表          | 2         | 单              | 元格设置 |              |         | 参数词 | <br>2置 插 | ·       | 回写 |
|----|---------------|-------------------------|--------------|-----------|----------------|------|--------------|---------|-----|----------|---------|----|
| EC | harts1 🔻 :    | $\times \checkmark f_x$ |              | ● 插入图表    |                |      |              |         |     |          |         |    |
|    | А             | В                       | С            | ECharts作图 | .~             | la.  |              |         | ~   |          |         |    |
| 1  | 类别名称          | 类别编号                    | 销售量          | 林图        | <b>公</b><br>(# | 3    | 体密           | (<br>:# |     |          |         |    |
| 3  | ↓query1(类别名称) | ↓query1(类别编号)           | ∑query1(销售量) | 数据设置      | 基本设置           | 标题   | 坐标轴          | 图例      | 提示  | 工具       | 序列      | 高  |
| 5  |               |                         |              | 字段        | 单              | 元格位置 | 分类(X)轴       | 指标(     | Y)轴 | 并列轴      | 表格操作    |    |
| 6  |               |                         |              | 美别名称      | 1              | 43   | $\checkmark$ |         |     |          | /面 🕇 🖡  |    |
| 8  |               |                         |              | 类别编号      | E              | 33   |              |         |     |          | / 🖻 🕇 🖡 |    |
| 9  |               |                         |              | 销售量       | (              | 3    |              | 🗸 🖏     | F   |          | /前十半    |    |
| 10 |               |                         |              |           |                |      |              |         |     |          |         |    |
| 11 |               |                         |              |           |                |      |              |         |     |          |         |    |
| 12 |               |                         |              |           |                |      |              |         |     |          |         |    |
| 13 |               |                         |              |           |                |      |              |         |     |          |         |    |
| 14 |               |                         |              |           |                |      |              |         |     |          |         |    |
| 15 |               |                         |              |           |                |      |              |         |     |          |         |    |
| 16 |               |                         |              |           |                |      |              |         |     |          |         |    |

将"类别名称"勾选为"分类(X)轴,""销售量"勾选为"指标(Y)轴"。跳转源报表显示如下:

| 类别名称  | 类别编号 | 销售量  |
|-------|------|------|
| 点心    | 3    | 7927 |
| 调味品   | 2    | 5276 |
| 谷类/麦片 | 5    | 4553 |
| 海鮮    | 8    | 7681 |
| 日用品   | 4    | 9132 |
| 肉/家禽  | 6    | 4199 |
| 特制品   | 7    | 2990 |
| 饮料    | 1    | 9534 |

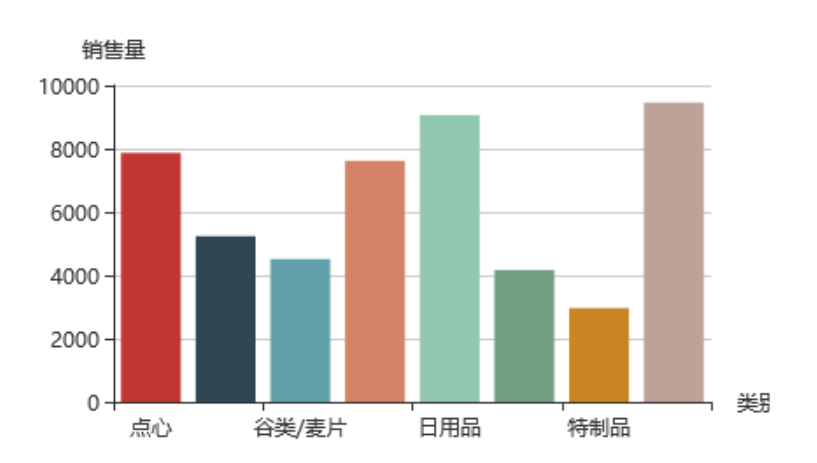

2. 制作跳转目标报表,如下:

产品类型\* 谷类/麦片

| 产品名称 | 数量 |
|------|----|
| 小米   | 45 |
| 黄豆   | 30 |
| 糯米   | 23 |

 $\sim$ 

3. 在"跳转源报表"上新建跳转规则,选择在echarts图形上设置跳转

| 第一步:选择源资源,并 | 确定源资源链接       | 条件                |            |     |  |  |  |  |  |  |
|-------------|---------------|-------------------|------------|-----|--|--|--|--|--|--|
| 名称: *       | 建筑            |                   |            |     |  |  |  |  |  |  |
| 描述:         |               |                   |            |     |  |  |  |  |  |  |
| 源资源: *      | 电子表格-Ect      | narts图形跳转既传递真实值又传 | 递显示值       |     |  |  |  |  |  |  |
|             | 标效而。 Chaot1 ▼ |                   |            |     |  |  |  |  |  |  |
|             |               | 形 ①形t: ●ECharts   | ECharts1 🔻 |     |  |  |  |  |  |  |
|             | Filter        | 维度                | 条件         | 运算符 |  |  |  |  |  |  |
|             | Ē             | 并且 ~ <根组>         |            |     |  |  |  |  |  |  |
| 源资源链接字段:    |               |                   |            |     |  |  |  |  |  |  |

目标报表选择跳转目标报表,参数传递选择将"产品名称"的真实值传递给参数"产品类别1"

| 第二步:目标资源参数设置 |                         |         |      |          |            |  |  |  |  |
|--------------|-------------------------|---------|------|----------|------------|--|--|--|--|
| 目标资源: *      | 电子表格 - Echarts图形跳转既传递真实 | 实值又传递显示 | 选择资源 | 🗌 在新窗口打开 | ✔ 在新标签页打开  |  |  |  |  |
| 参数的名称        | 参数类型                    |         |      |          | 2数店<br>2数店 |  |  |  |  |
| 产品类型         | STRING                  | 美别名称    |      |          | 美别名称       |  |  |  |  |
|              |                         |         |      |          |            |  |  |  |  |

| 模块          |
|-------------|
| B. 服务端模块    |
| ✔  客户端模块    |
| 🙆 跳转_action |
| ▶ 깜 跳转规则向导  |
| 🗋 跳转        |
|             |
| ▼帮助         |
|             |
|             |
|             |
|             |
|             |

请使用鼠标右键,点击左边资源树的相关节点,通过弹出菜单进行宏的编辑和查看

4. 双击打开跳转规则生成的客户端模块,并在如下红框位置,添加如下代码:

var pObj\_zsz=point.getCurrentPointValueObj("类别编号"); 通过这个代码,把"类别编号"的数据也取出来

| 名称:                                                                          | 跳转_action                                                                                                    | 类型:                                                                                                    | ClientSide                                                                                                    | 对象: 14028818                                                                                                    | 8a015e4a8e4a8e                                      | 事件: pointClick                               |            |
|------------------------------------------------------------------------------|----------------------------------------------------------------------------------------------------|----------------------------------------------------------------------------------------------------|----------------------------------------------------------------------------------------------------|----------------------------------------------------------------------------------------------------|-----------------------------------------------------|----------------------------------------------|------------|
| 1<br>2<br>3<br>4 +<br>5<br>6<br>7 +<br>8<br>9                                | <pre>//@smartbi.utility_<br/>var jmUtils = used<br/>function paramToStr<br/>return v == nul<br/>}<br/>function main(chart<br/>if(!chartView<br/>return;</pre> | <pre>macro:system.ut ("system.utils." ring(v) { ll ? null : v.to tView, point, m   !point)</pre>                                             | <pre>tils.JMClientUtil JMClientUtils"); DString(); DuseEvent) {</pre>                                                     | S                                                                                                    |                                                     | 2000                                         |            |
| 10<br>11<br>12                                                               | var aotuCmd = u<br>chartView.addMe                                                                                                    | undefined;<br>enuItem("跳转",。                                                                                                    | callback,aotuCmd)                                                                                                    | 2                                                                                                    |                                                     |                                              |            |
| 13<br>14<br>15 *<br>i 16<br>17<br>18<br>19<br>20 *<br>21<br>22<br>23<br>i 24 | <pre>} function callback( var spreadsheet var paramsInfo var pObj = poin var pObj_zsz=po if(pObj) {     paramsInfo } //@smartbi.oper openURL("openre</pre>    | thartView,point<br>Report = chart<br>= [];<br>ht.getCurrentPo<br>pint.getCurrentI<br>.push({ name:"产<br>nOtherPage:"I40;<br>esource.jsp?res; | ){<br>view.getContext()<br>intValueObi("类别<br>PointValueObj("类<br>品类别1",value:p<br>28818a015e4a8e4a8<br>id=I4028818a015e4 | <mark>名称"):</mark><br>別编号");//类別编号为创建<br>aramToString(pObj.value)<br>e7dd3015e9e15205b2eb2"<br>a8e4a8e7dd3015e9e15205b2 | 建图形时的字段名称<br>,displayValue:pOb<br>eb2&showtoolbar=t | ]<br>j.displayValue});<br>rue&refresh=true", | [{name:"p; |
| 25                                                                           | }                                                                                                    |                                                                                                    |                                                                                                    |                                                                                                    |                                                     |                                              |            |

5. 将下面红框中的代码修改为 p0bj\_zsz. value

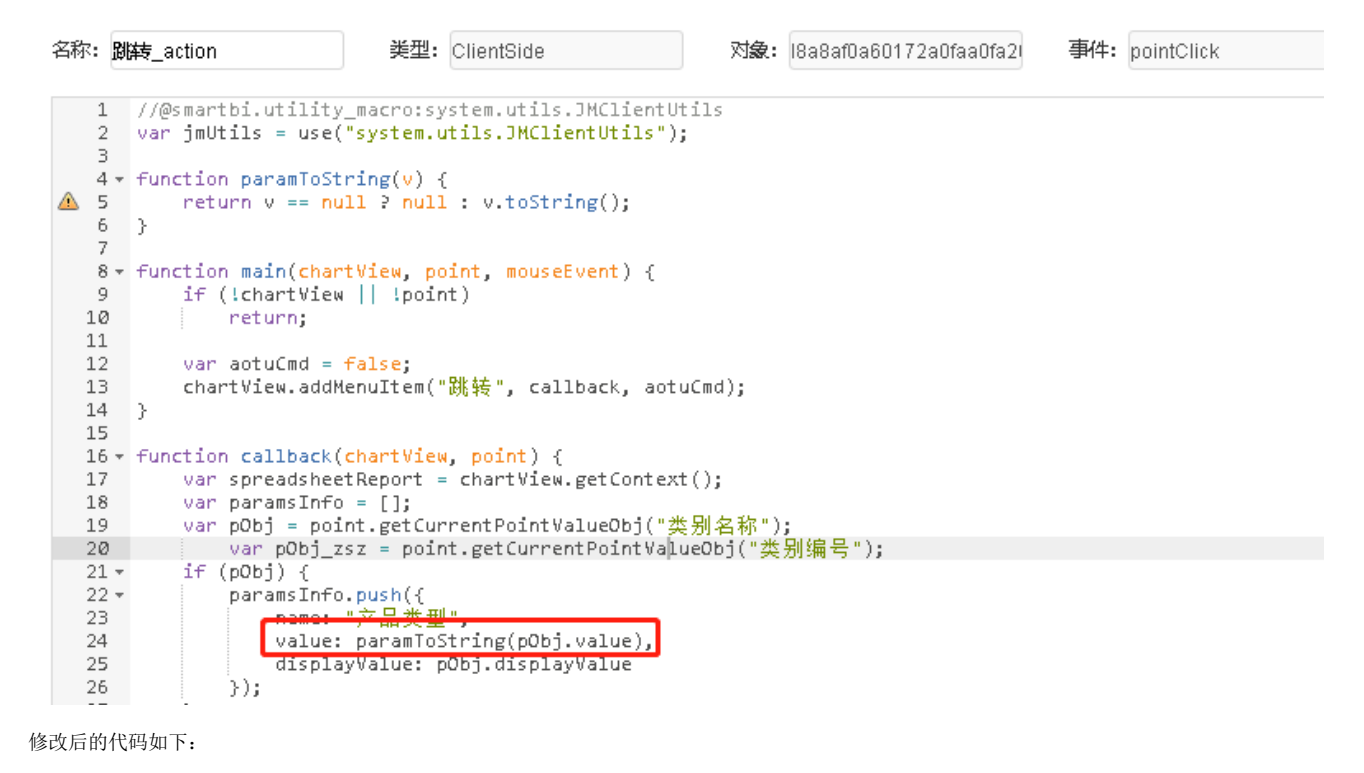

```
类型: ClientSide
名称: 別時 action
                                                          对象: 18a8af0a60172a0faa0fa20
                                                                                       事件: pointClick
   1 //@smartbi.utility_macro:system.utils.JMClientUtils
   2 var jmUtils = use("system.utils.JMClientUtils");
   З
   4 - function paramToString(v) {
⚠
   5
          return v == null ? null : v.toString();
   6 }
   7
   8 - function main(chartView, point, mouseEvent) {
          if (!chartView || !point)
   9
  10
              return;
  11
          var actuCmd = false;
  12
           chartView.addMenuItem("跳转", callback, aotuCmd);
  13
  14 }
  15
  16 - function callback(chartView, point) {
          var spreadsheetReport = chartView.getContext();
  17
  18
           var paramsInfo = [];
  19
           var pObj = point.getCurrentPointValueObj("类别名称");
               var pObj_zsz = point.getCurrentPointValueObj("类别编号");
  20
  21 -
           if (pObj) {
               paramsInfo.push({
  22 🔻
                   name "这品米刑"
  23
                  value: paramToString(pObj_zsz.value),
  24
  25
                   displayvalue: pubj.displayvalue
  26
               });
  27
```

6. 点击保存即可。

### 资源下载

资源: migrate.xml